# Handbollens Tävlingsadministration

ta.svenskhandboll.se

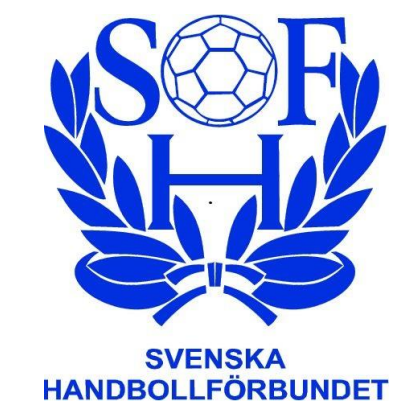

# FÖRENINGSMANUAL Version per 20220411

Innehåll:

ÖVERSIKT AV SHF TA>>

<u>ATT ANMÄLA LAG>></u>

ATT LÄGGA TILL UPPGIFTER ELLER ÄNDRA I LAGANMÄLAN>>

ATT REGISTRERA UPPGIFTER PÅ LAGANSVARIG LEDARE>>

.ATT KOPPLA SPELARE TILL LAG – till Elektroniskt Matchprotokoll EMP>>

..ATT ARBETA I "GRANSKA MATCHER">>

**<u>XATT BEGÄRA MATCHÄNDRING>></u>** 

### ÖVERSIKT AV SHF TA.

Som föreningsanvändare möts du i inloggat läge av fem menyval med vardera ett antal undermenyer.

#### FÖRENINGEN:

#### \*Föreningsprofil

Här återfinns de uppgifter som hämtats från föreningens uppgifter i IdrottOnline. Under detta val ska föreningen lägga till de arenor som man använder för matcher.

#### \*Spelahandboll.se

Här anger föreningen den information som ska synas på hemsidan spelahandboll.se. Avsikten är att visa upp alla platser där handbollsverksamhet pågår och förmedla kontakt för den som önskar börja spela handboll.

#### \*Lagansvarig

Under denna flik registreras alla personer som på lagsidan kommer att pekas ut som lagansvariga för något lag. Här genereras mail till var och en med inloggningsuppgifter till lagansvarigas TA-sida.

#### LAG:

#### \*Lag

Detta är den vy man möts av vid inloggning. Här visas alla anmälda lag och här anmäler man nya lag sam anger kontaktuppgifter. Se detaljer i senare del av manualen.

#### \*Spelare/Ledare

Under denna flik visas alla personer som i IdrottOnline registrerats som Aktiva i Handboll eller som överförts till klubben via en officiell övergång enligt SHF:s Tävlingsbestämmelser. Här visas också de personer som i IdrottOnline givits rollen "Ledare Handboll".

#### **MATCHER:**

#### \*Serier

Fliken visar en lista över de serier där föreningen har anmälda lag

#### \*Serier&Resultat

Ett sökfilter där klubbar, lag, serier och matcher kan sökas fram. Denna sidan kan också nås i utloggat läge från startsidan.

#### \*Inväntar matchfakta

Här finns alla spelade matcher där föreningen varit arrangör och där resultat inte är rapporterat. Här kan man skriva in resultat och spara för att resultatet ska räknas till aktuell tabell. Alternativt markera boxen för spelad men resultat inte ska anges "Spelad/Ej res."

### ÖVERSIKT AV SHF TA (forts).

#### **MATCHER (forts):**

#### \*Granska Matcher

En sida som visar alla matcher som föreningens lag är inblandade i. Sidan har filter som i startläge visar alla matcher där föreningen ansvarar för matchläggning. Kryssas det ur så visas även bortamatcher. Sidan kan exporteras till Excel för vidare hantering. Se detaljer i senare del av manualen.

#### \*Matchändringar

En sidan som visar alla matchändringar som förenings lag är/har varit involverade i.

#### \*Kalender

En sida som i kalendervy kan visa matcher per vald arena/valda arenor eller per vald serie/valda serier

#### **IMPORTERA:**

#### \*Importera Matcher

Om man under Granska Matcher exporterat en lista till Excel så kan man här efter bearbetning av matchfakta importera informationen tillbaks till TA.

#### **DOKUMENT & UTSKRIFTER:**

\*Ladda ner manual Här hämtas manual till föreningens version av TA.

#### \*Kontakta föreningar

En sida där kontaktuppgifter till landets handbollsklubbar kan sökas fram.

### ATT ANMÄLA LAG I SHF TA

#### Några fakta:

Informationen om spelarnas koppling till lag synkroniseras dagligen till EMP-systemet och spelarnas och ledarnas namn syns i DigiMatch som är det program matchsekretariatet använder för att föra matchprotokoll.

#### Det kan hända att spelare inte hittas av den förening som loggat in. Möjliga anledningar:

-Spelaren tillhör en samarbetsförening där föreningarna ännu inte kopplats. Detta går inte att undvika då man som spelare bara kan tillhöra en klubb. Dessa spelare läggs till manuellt i DigiMatch vid matchtillfället. Kontakta ditt distriktsförbund som registrerar samarbetsavtal och kopplar föreningarna.

-Spelaren gjorde ungdomsövergång för flera år sedan och kan då fortfarande vara registrerad på moderklubben. Föreningar som stöter på detta ska kontakta sitt distriktsförbund. Upptäcks det tätt inpå match och en godkänd ungdomsövergång har skett så läggs spelaren till manuellt i DigiMatch.

-Spelaren har gjort en övergång som ännu inte är godkänd. Spelaren är då inte spelklar.

-Spelaren är inte registrerad alls som aktiv i IdrottOnline

#### Det kan hända att ledare inte finns med i listan. Det kan bero på:

-Ledaren är inte registrerad alls som "Aktiv" eller fått rollen "Ledare Handboll" i IdrottOnline.

-Ledaren kan vara spelare i annan förening

-Ledaren kan ha varit ledare i annan förening

I dessa fall, registrera ledaren i IdrottOnline och ge denne rollen "Ledare Handboll".

Vid problem vid matchtillfälle, lägg till ledaren manuellt i DigiMatch. Kontakta ditt distriktsförbund.

# ATT ANMÄLA LAG I SHF TA

- 1. När du loggar in med föreningens uppgifter så ser du vilka lag som redan är anmälda.
- 2. För att anmäla nytt lag välj "Lägg till".

| <u>s</u> | ©F₂                   | FÖRENINGEN                | N LAG              | MATCHER                 | IMPORTERA          | DE KUMENT & UTSKRIFTER           |          |     |             |       |                |                     |   |          |          |        | Log            | ga Ut 🛛 Hej, 2' |
|----------|-----------------------|---------------------------|--------------------|-------------------------|--------------------|----------------------------------|----------|-----|-------------|-------|----------------|---------------------|---|----------|----------|--------|----------------|-----------------|
| S.       |                       |                           |                    |                         |                    |                                  |          |     |             |       |                |                     |   |          |          |        |                |                 |
| HANDBOL  | LFORBUNDET            | Lag S                     | pelare/Ledare      |                         |                    |                                  |          |     |             |       |                |                     |   |          |          |        |                |                 |
| Väl      | /älkommen till SHFTA! |                           |                    |                         |                    |                                  |          |     |             |       |                |                     |   |          |          |        |                |                 |
| Du är    | inloggad som          | n föreningsanv            | ändare från All    | K Harubollsföre         | ening , Handbollfö | rbundet Öst                      |          |     |             |       |                |                     |   |          |          |        |                |                 |
| AIK Ha   | andbollsförer         | ning har följand          | de lag anmäld      | för säsongen            |                    |                                  |          |     |             |       |                |                     |   |          |          |        |                |                 |
| Klicka   | på pilen till v       | änster för att l          | lägga till spelare | e och ledare.           |                    |                                  |          |     |             |       |                |                     |   |          |          |        |                |                 |
| OBSU     | Under menvr           | Dokument &                | Viskrifter hitta   | r du en <b>manual</b> : | som beskriver de o | lika funktionerna i TA för Klubb |          |     |             |       |                |                     |   |          |          |        |                |                 |
|          | ,                     |                           |                    |                         |                    |                                  |          |     |             |       |                |                     |   |          |          |        |                |                 |
|          |                       |                           |                    |                         |                    |                                  |          |     |             |       |                |                     |   |          |          |        |                |                 |
|          | Lägg till             | Återanm                   | näl lag            | Spara ändringar         | Angra änd          | lringar                          |          |     |             |       |                |                     |   |          |          | Б      | portera som Pl | F Exporte       |
| Dra      | en kolumn hi          | t för att sorter          | a på den           |                         |                    |                                  |          |     |             |       |                |                     |   |          |          |        |                |                 |
|          | Säso                  | Nam                       | Publi              | Klass                   | :                  | Distrikt                         | Liga     | :   | Lagansvarig | Konta | taktperson     | Kontaktperson email | : | Telefon  | Tröjfärg | Serier | :              | Status          |
|          | * *                   |                           | . 🔽                |                         | •                  | • •                              |          | • • |             |       | T              | <b>T</b>            |   | <b>T</b> |          |        | T              |                 |
| •        | 2021/2022             | AIK<br>Handboll<br>Herrar | AIK                | Herrar                  |                    | Handbollförbundet Öst            | HFÖ Herr |     |             | Förna | aamn Efternamn | nn@nn.se            |   | 080-xxxx | Svart    |        |                | Anmäld          |
| •        | 2021/2022             | AIK<br>Handboll<br>P14    | AIK<br>Handboll    | P14                     |                    | Handbollförbundet Öst            | HFÖ Pojk |     |             | Förna | aamn Efternamn | nn@nn.se            |   | 070-ххх  | Svart    |        |                | Anmäld          |
|          |                       | AIK                       |                    |                         |                    |                                  |          |     |             |       |                |                     |   |          |          |        |                |                 |

# ATT ANMÄLA LAG I SHF TA

- **A.** En ny rad öppnar sig där lagets namn och det publika namnet (det som står i serietabellen) är förifyllt. Fyll i alla uppgifter och spara.
- **B.** Publikt namn är det som visas i tabeller och spelprogram. Ändra eventuellt lagets namn så det går att identifiera i den fortsatta hanteringen.
- **C.** Koppla Lagansvarig till laget. Här kan du välja bland de personer du registrerat under fliken "Föreningen" "Lagansvarig". OBS! Lagansvarig går att ange senare. Glöm inte att "**Spara**".

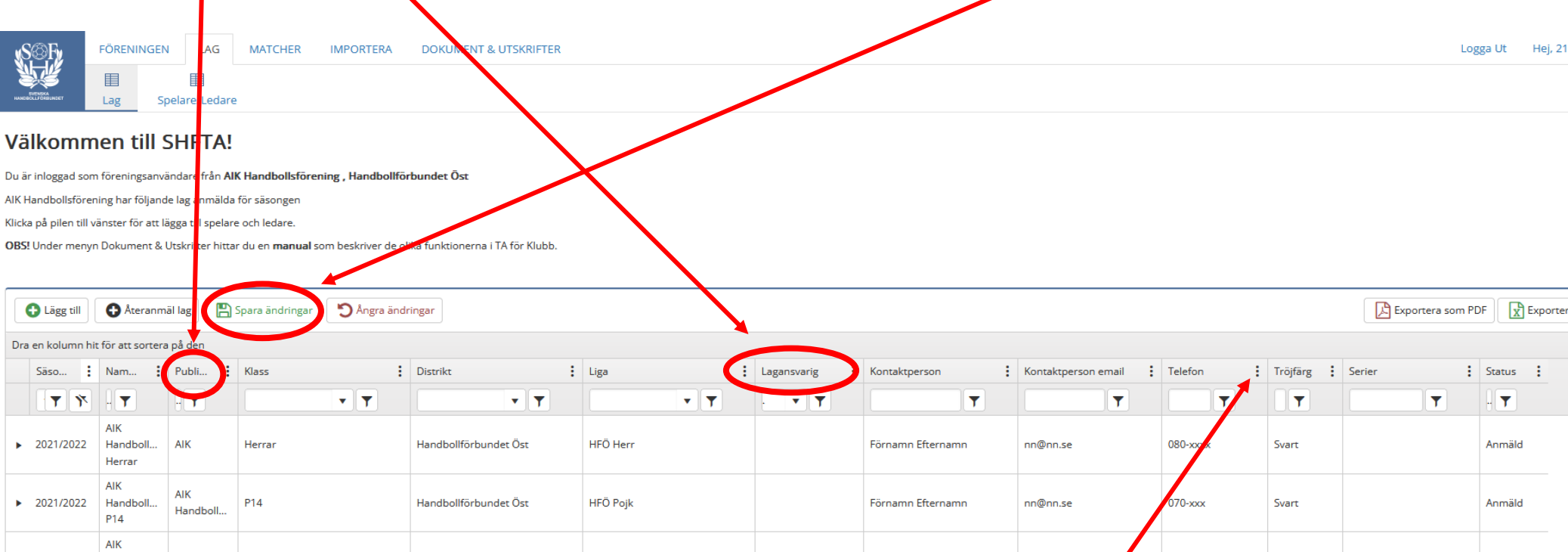

Laganmälan innehåller fler kolumner än vad som visas på första sidan. För att välja kolumner. Klicka på vilken som helst av **de tre prickarna** vid rubrikerna.

### ATT REGISTRERA LAGANSVARIG

agansvarig

Spara vy Ladda vy

- A. När du loggat in i TA med föreningens uppgifter välj "Föreningen" "Lagansvarig".
- **B.** För att registrera ny lagansvarig välj "Lägg till post".
- **C.** Här registrerar du de personer som sedan ska kopplas till lagen. Ange Förnamn, Efternamn och E-post. När ändringarna sparas så går ett e-postmeddelande till personen med dennes inloggningsuppgifter.

A. E-postadressen föreslås som användarnamn. OBS! Om personen redan är lagansvarig i en annan förening så väljer man ett annat användarnamn denna gång.

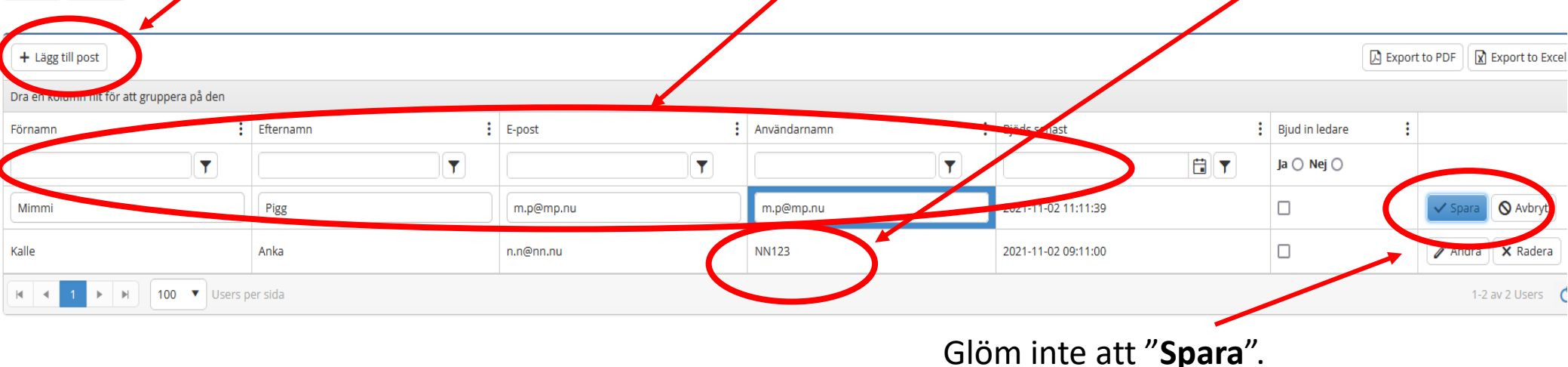

### ATT KOPPLA SPELARE OCH LEDARE TILL LAG. OBS Denna funktion kan göras antingen om man är inloggad som förening eller om man är inloggad som Lagansvarig.

A.Koppla spelare till det lag du anmält genom att klicka på den lilla pilen till vänster om laget.

| Klicka   | a på pilen till vänster för at                | t lägga till spelare och leda | re.          |        |          |           |       |  |  |  |  |  |  |
|----------|-----------------------------------------------|-------------------------------|--------------|--------|----------|-----------|-------|--|--|--|--|--|--|
|          | 🔂 Lägg till 🕒 Återanmäl lag 🕒 Spara ändringar |                               |              |        |          |           |       |  |  |  |  |  |  |
| Dra      | en kolumn hit för att sorte                   | era på den                    |              |        |          |           |       |  |  |  |  |  |  |
|          | Säsong                                        | Namn \downarrow 🛛 🚦           | Publikt namn | Klass  | Distrikt | Liga :    | Lagar |  |  |  |  |  |  |
|          | 2 • • •                                       | T                             | <b>T</b>     | • •    | <b>•</b> | • •       |       |  |  |  |  |  |  |
| ►        | 2021/2022                                     | Sverige Herrar A              | Sverige      | Herrar | SHF      | SHF Herr  |       |  |  |  |  |  |  |
| Y        | 2021/2022                                     | Sverige Damer                 | Sverige      | Damer  | SHF      | Beach Dam |       |  |  |  |  |  |  |
| <u> </u> |                                               |                               |              |        |          |           |       |  |  |  |  |  |  |

**B.**En meny faller ut. Välj "Lägg till" och klubbens spelare finns som val.

Om spelare från samarbetslag ska användas ska <u>först</u> rutan "Visa samarbetsspelare" bockas i.

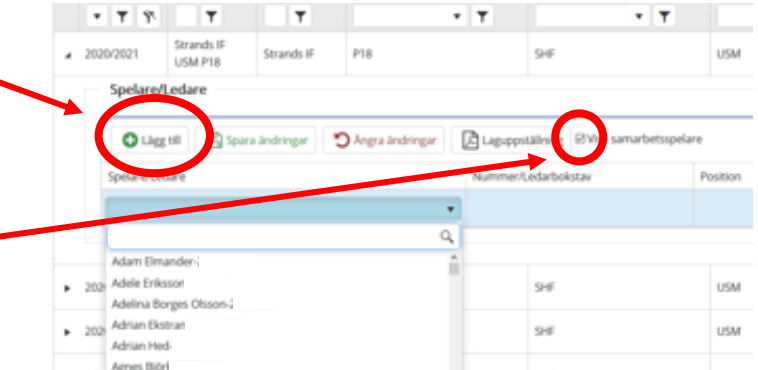

OBS! Samarbetsklubbar eller samarbetslag ska först registreras av distriktsförbundet eller SHF.

### ATT KOPPLA SPELARE OCH LEDARE TILL LAG

OBS! Om en ledare också tillhör en annan klubb som spelare eller ledare så ska denne vid registrering i IdrottOnline ges rollen "Ledare Handboll".

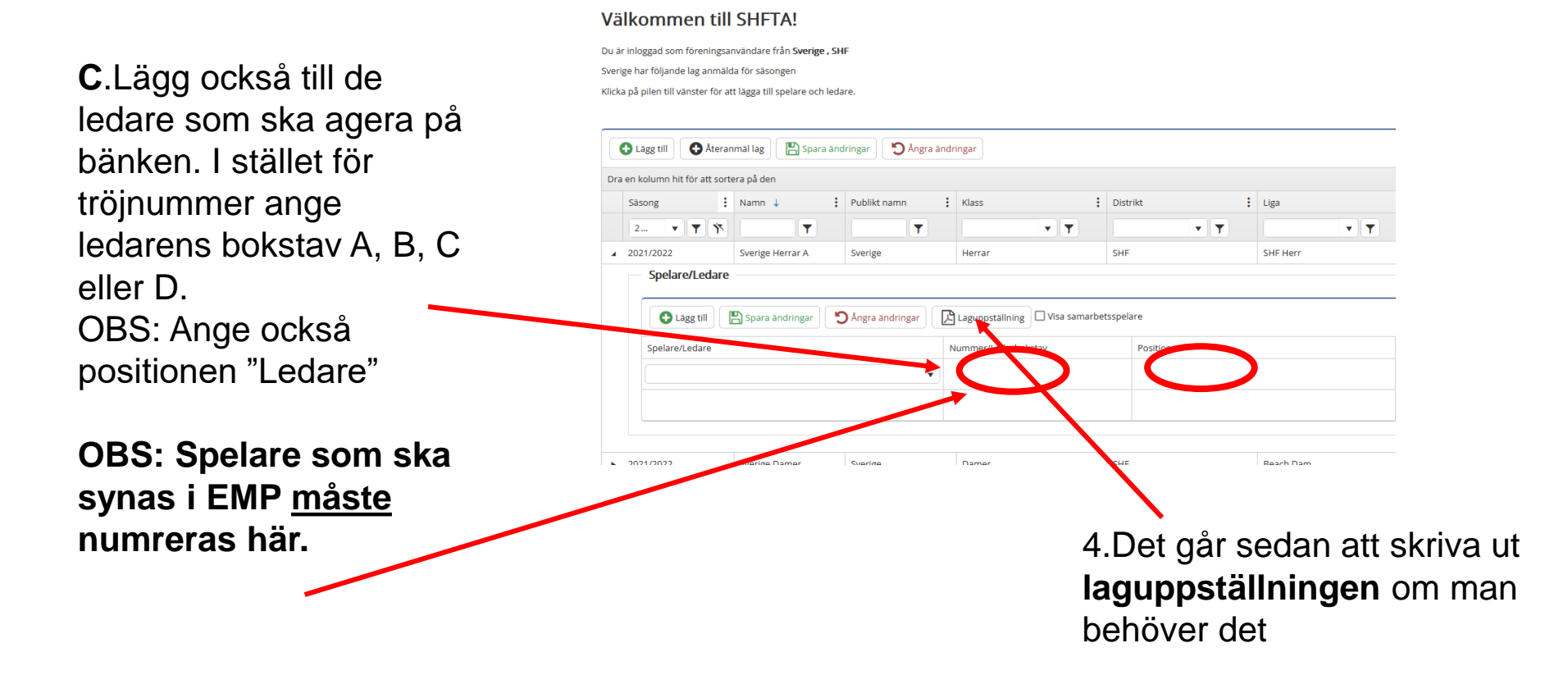

OBS! För den händelse en spelare/ledare inte finns med i listan så kan matchsekretariatet lägga till det manuellt i EMP vid match.

### ATT ARBETA I "GRANSKA MATCHER"

Om arrangerande förbund inte stängt serien för redigering så kan föreningen här lägga in **datum**, **tid** och **arena** för de matcher man står som arrangör för. Klicka i avsett fält och ändra. Glöm inte att **Spara**.

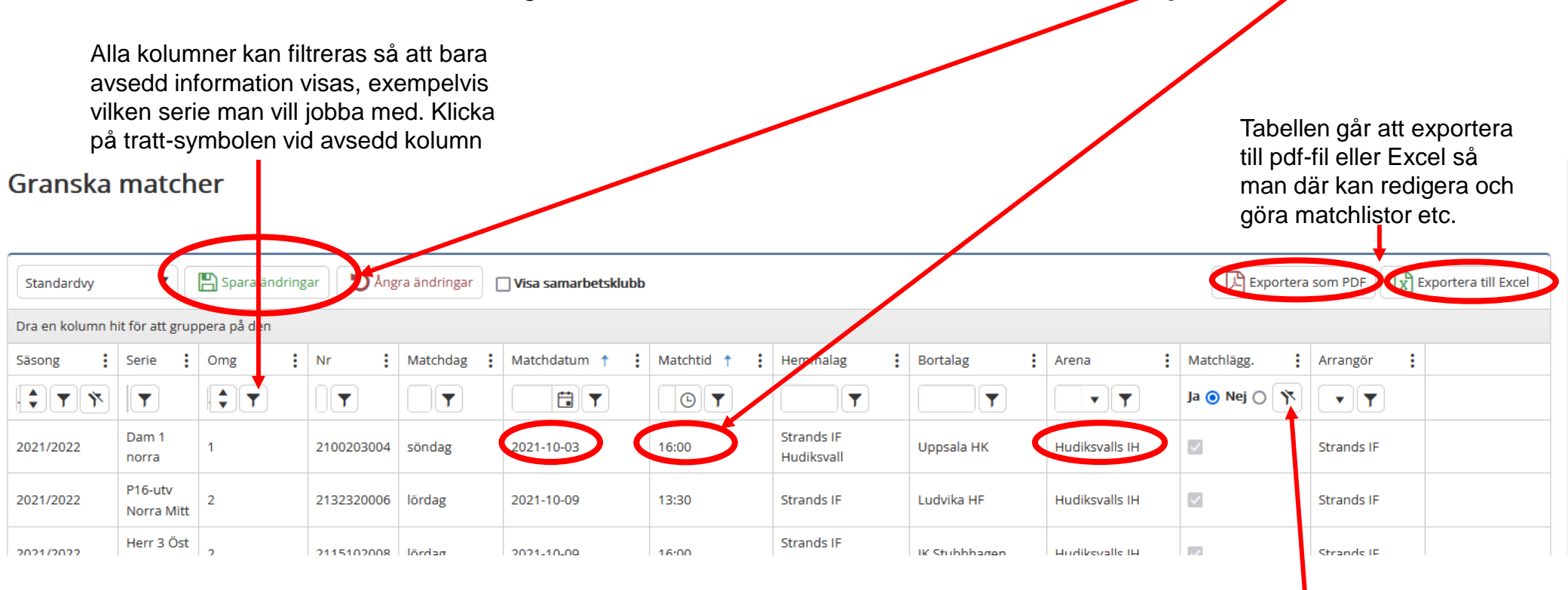

Vid start visas endast matcher där föreningen får matchlägga. Klicka på den överstrukna tratt-symbolen så tas filtret bort och föreningens alla matcher visas.

### ATT ARBETA I "GRANSKA MATCHER (forts)"

Genom att klicka på de tre prickarna vid någon av kolumnrubrikerna så kan man välja vilka kolumner som ska visas. Exempelvis för att se vilka domare som är uttagna och vilka som tackat ja att döma. De som tackat ja är markerade med grön färg.

| SOF FOR               | ENINGEN L                 | AG MATCHER     | IMPORTERA     | DOKUMENT & UTSK    | MATER<br>①<br>Matchindringar | E Kalender         |                                |                  |                 |                  | Logga Ut               | Hej, 212059818           |
|-----------------------|---------------------------|----------------|---------------|--------------------|------------------------------|--------------------|--------------------------------|------------------|-----------------|------------------|------------------------|--------------------------|
| Granska ma            | atcher                    |                |               |                    |                              |                    |                                |                  |                 |                  |                        |                          |
| Standardvy            | <ul> <li>Spara</li> </ul> | ändringar 5 År | gra ändringar | isa samarbetsklubb |                              |                    |                                |                  |                 | Ext              | oortera som PDF        | Exportera till Excel     |
| Dra en kolumn hit för | att gruppera på d         | en             |               |                    |                              |                    | Sāsong                         |                  |                 |                  |                        |                          |
| Säsong                | Serie                     | : Omg          | Nr            | Matchdag           | Matchdatum †                 | Matchtid †         | Serie                          | rtalag 🚦         | Arena           | Domare 1         | Domare 2               |                          |
| 2021 🗘 🍸 🏋            | T                         | <b>\$</b>      | <b>T</b>      | T                  | 13 Y                         | † Sortera fallande | Distrikt                       | T                | <b>T</b>        | <b>T</b>         | T                      |                          |
| 2021/2022             | Herr 2 Väst               | 1              | 2106101004    | lördag             | 2021-10-02                   | ↓ Sortera stigande |                                | rhaga HK         | Nolhagahallen   | Annie Eriksson   | Helena Johansson       |                          |
| 2021/2022             | Herr 2 Väst               | 3              | 2106101016    | lordag             | 2021-10-16                   | Kolumner 🕨         | Ome                            | Heliton Karlstad | Nolhagahallen   | Annie Eriksson   | Helena Johansson       |                          |
| 2021/2022             | Herr 2 Väst               | 5              | 2106101028    | lördag             | 2021-10-30                   | ▼ Filtrera ►       |                                | Kroppskultur     | Nolhagahallen   | Eduard Livancic  | Ibrahim Sivic          |                          |
| 2021/2022             | Herr 2 Väst               | В              | 2106101043    | lordag             | 2021-11-27                   | 16:00              | ✓Matchdag ✓Matchdatum          | snungsunds HK    | Nolhagahallen   | Drenushe Bytyqi  | Christian<br>Sandblorn | Ansök om<br>matchändring |
| 2021/2022             | Herr 2 Väst               | 10             | 2106101056    | lördag             | 2021-12-11                   | 13:00              | Matchtid                       | Tibro            | Estrad Alingsås | Helena Johansson | Jerker Knutsson        | Ansök om<br>matchändring |
| 2021/2022             | Herr 2 Väst               | 12             | 2106101069    | lõrdag             | 2022-01-08                   | 16:00              | Hemmalag<br>Bortalag           | Country          | Nolhagahallen   |                  | 8                      | Ansök om<br>matchändring |
| 2021/2022             | Herr 2 Väst               | 14             | 2106101080    | lördag             | 2022-01-22                   | 16:00              | ✓Arena ✓Domare 1               | -ökometernas HK  | Estrad Alingsås |                  |                        | Ansök om<br>matchändring |
| 2021/2022             | Herr 2 Väst               | 16             | 2106101091    | torsdag            | 2022-02-03                   | 19:00              | Domare 2<br>Bekr.              | sendals IK       | Estrad Alingsås | ¥2               | e.                     | Ansök om<br>matchändring |
| 2021/2022             | Herr 2 Väst               | 19             | 2106101112    | lordag             | 2022-02-26                   | 16:00              | Uppskjuten Inställd Matchlägg. | cka HK           | Nolhagahailen   | -                | 8                      | Ansök om<br>matchändring |

# **BEGÄRAN OM MATCHÄNDRING**

Matchändringar efter att serierna stängts för ordinarie matchläggning ska godkännas av administrerande förbund. Alla ansökningar om matchändring ska ske digitalt via föreningens TAkonto.

Under menyvalet "Matcher" – "Granska matcher" finns en knapp vid varje match, "Ansök om matchändring"

|      | FÖRENINGEN L             | RENINGEN LAG MATCHER IMPORTERA DOKUMENT & UTSKRIFTER |         |                |               |                 |              |               |                  |           |            | Logga Ut | Hej,                     |
|------|--------------------------|------------------------------------------------------|---------|----------------|---------------|-----------------|--------------|---------------|------------------|-----------|------------|----------|--------------------------|
|      | Serier Serier            | III<br>& Resu                                        | iltat I | nväntar match  | nfakta Gra    | inska matcher M |              | Kalender      |                  |           |            |          |                          |
| a    | matcher                  |                                                      |         |                |               |                 |              |               |                  |           |            |          |                          |
|      |                          |                                                      |         |                |               |                 |              |               |                  |           |            |          |                          |
|      | 🔻 📳 Spara                | ändrinį                                              | gar D   | Ångra ändringa | Ir 🗌 Visa sam | arbetsklubb     |              |               |                  |           | Exportera  | som PDF  | xportera till Excel      |
| n hi | it för att gruppera på d | en                                                   |         |                |               |                 |              |               |                  |           |            |          |                          |
| :    | Serie                    | Omg                                                  | :       | Nr :           | Matchdag      | Matchdatum 🕇 🚦  | Matchtid 🕇 🚦 | Hemmalag      | Bortalag         | Arena :   | Matchlägg. | Arrangör |                          |
| 7    | Matchä 🍸 🌾               |                                                      | T       |                | <b>T</b>      |                 | GT           | <b>T</b>      |                  | • •       | Ja 🔿 Nej 🔿 | •        |                          |
|      | Matchändringsserien      | 2                                                    |         | 2132200002     | lördag        | 2021-09-25      | 16:00        | Edsbyns IF HF | Borlänge HK      | Ljusne IH |            | Ala IF   |                          |
|      | Matchändringsserien      | 6                                                    |         | 2132200006     | torsdag       | 2021-09-30      | 10:00        | Borlänge HK   | Edsbyns IF<br>HF | Ljusne IH |            | Ala IF   | ~                        |
|      | Matchändringsserien      | 3                                                    |         | 2132200003     | torsdag       | 2021-09-30      | 10:15        | Borlänge HK   | Ala IF           | Ljusne IH |            | Ala IF   | Ansök om<br>matchändring |
|      | Matchändringsserien      | 1                                                    |         | 2132200001     | måndag        | 2021-11-29      | 12:00        | Ala IF        | Edsbyns IF<br>HF | Ljusne IH |            | Ala IF   | Ansök om<br>matchändring |
|      | Matchändringsserien      | 5                                                    |         | 2132200005     | tisdag        | 2021-11-30      | 20:00        | Ala IF        | Borlänge HK      | Ljusne IH |            | Ala IF   | Ansök om<br>matchändring |

Vid klick på knappen så öppnas en pop up-ruta där man fyller i begärda uppgifter

| Ansök om matchändring |                    |   |       |  |  |  |  |  |
|-----------------------|--------------------|---|-------|--|--|--|--|--|
| Ange ny Matchdag*:    | 2021-11-15         |   |       |  |  |  |  |  |
| Ange ny Matchtid*:    | 10:30              |   | Aren  |  |  |  |  |  |
| Ange ny Arena*:       | Ljusne IH 🔻        |   |       |  |  |  |  |  |
| Skäl för matchflytt:  | Deltagande i USM 🔻 | ) | Ljusr |  |  |  |  |  |
| Skicka                |                    |   |       |  |  |  |  |  |
|                       |                    |   | Ljusr |  |  |  |  |  |

# **BEGÄRAN OM MATCHÄNDRING**

Vid skäl som inte är valbara i listan ska annat skäl anges via fritext i rutan.

|                       |              | _   |     |  |  |  |  |  |  |
|-----------------------|--------------|-----|-----|--|--|--|--|--|--|
| Ansök om matchändring |              |     |     |  |  |  |  |  |  |
| Ange ny Matchdag*:    | 2021-11-15   |     |     |  |  |  |  |  |  |
| Ange ny Matchtid*:    | 10:30        | 1   | ٨r  |  |  |  |  |  |  |
| Ange ny Arena*:       | Ljusne IH    | •   |     |  |  |  |  |  |  |
| Skäl för matchflytt:  | Annat skäl   | •   | -J' |  |  |  |  |  |  |
| Ange annat skäl:      |              |     | -). |  |  |  |  |  |  |
| Skicka                |              | L   | .jı |  |  |  |  |  |  |
| dag 2021-11-29        | 12:00 Ala IF | . l | _jı |  |  |  |  |  |  |

### Mail för godkännande

När rutan är ifylld och man klickat "Skicka" så sänds med automatik ett mail till motståndarklubbens officiella e-postadress samt till administrerande förbund. I mailet kan man välja att godkänna eller att inte godkänna matchändringen. När såväl motståndarklubb som administrerande förbund godkänt så ändras matchen enligt önskemålet och publicering sker under <u>Serier&Resultat>>.</u>

### Det går ej att ansöka vid kollission

Om man vill ändra en match till en tid när det redan ligger en match eller av administratören satt tid före/efter match, så går det inte att begära matchändring.